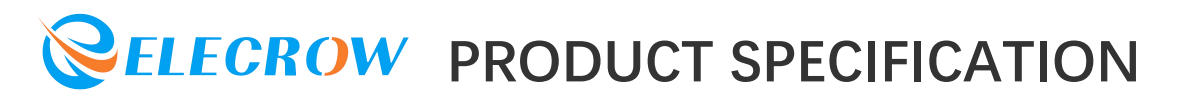

# **Elecrow Limited**

RR040I 4 inch HD 800x480 Resolution IPS TFT Touch Screen Display for Raspberry Pi

> Part Number: DIS10204D Customer:\_\_\_\_\_ Date:\_20250120\_\_\_\_\_

> > Version: V1.0.0

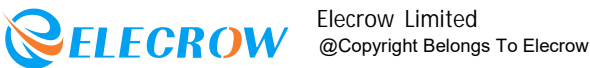

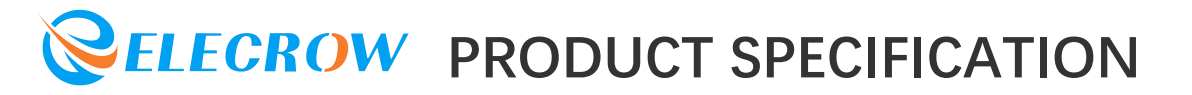

#### **CONTENTS**

| 1.Description        | 2          |
|----------------------|------------|
| 2.Features           | 6          |
| 3.Specifications     | 7          |
| 4.Interface Function | 8          |
| 5.Usage              | <b>1</b> 0 |

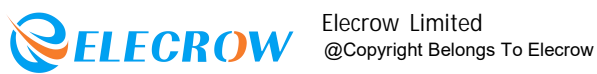

#### **1.Description**

4.0-inch IPS small monitor, supports HDMIcompatible input, refresh rate up to 60FPS. The physical resolution is 800x480.Compatible with and can be directly insertedi nto all versions of Raspberry PI motherboards.With HDMI-compatible interface, used to connect the mainboard and LCD display for HD transmission. Support Raspbian/ Ubuntu Mate/Kali/Retropiesystem.It can be used as a Raspberry Pi monitor with touch control(need to install touch driver) and a standard HD output device for computer display(no touch function).Connect Raspberry Pi with GPIO, support backlight brightness adjustable.

Model:DIS10204D

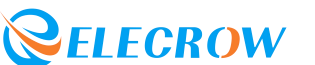

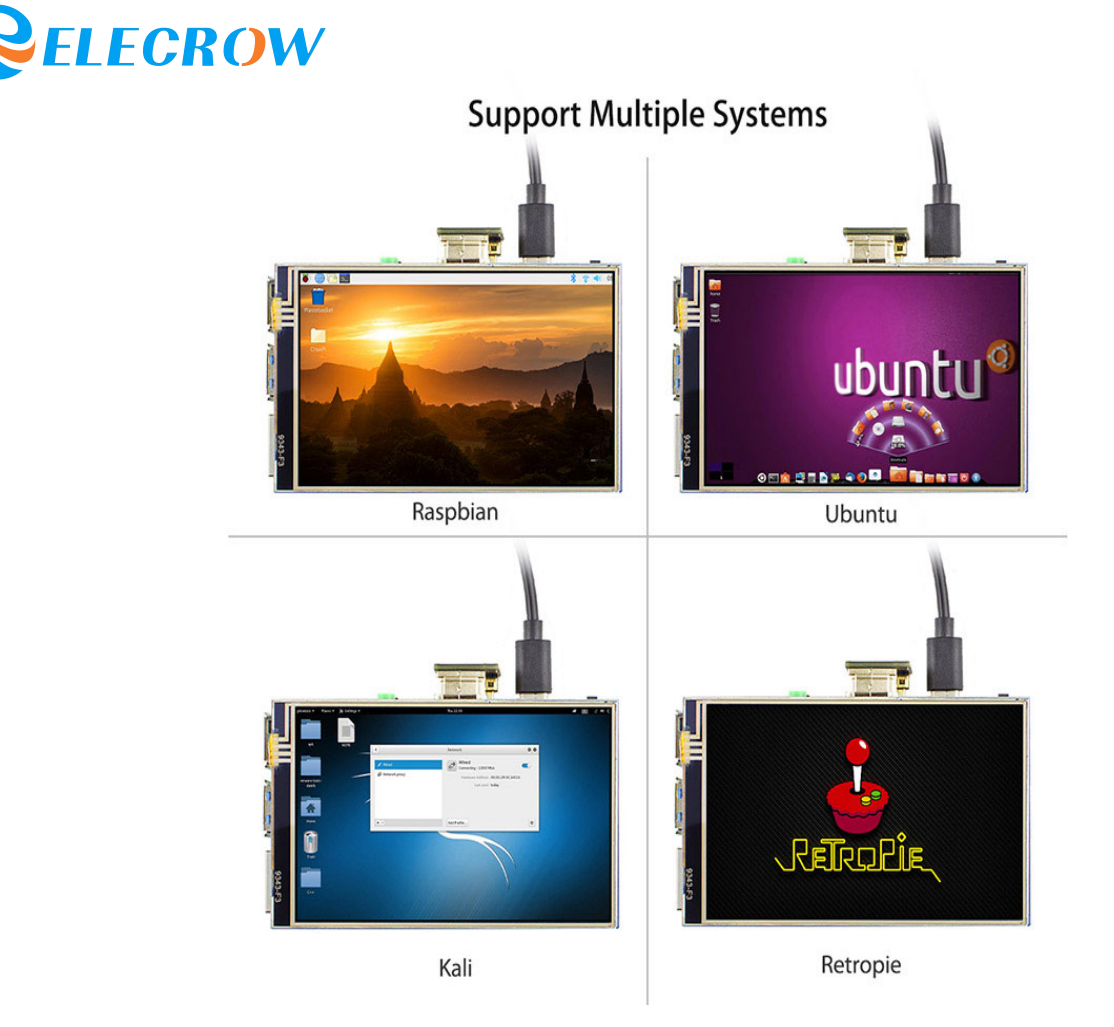

#### Connect Raspberry Pi with GPIO

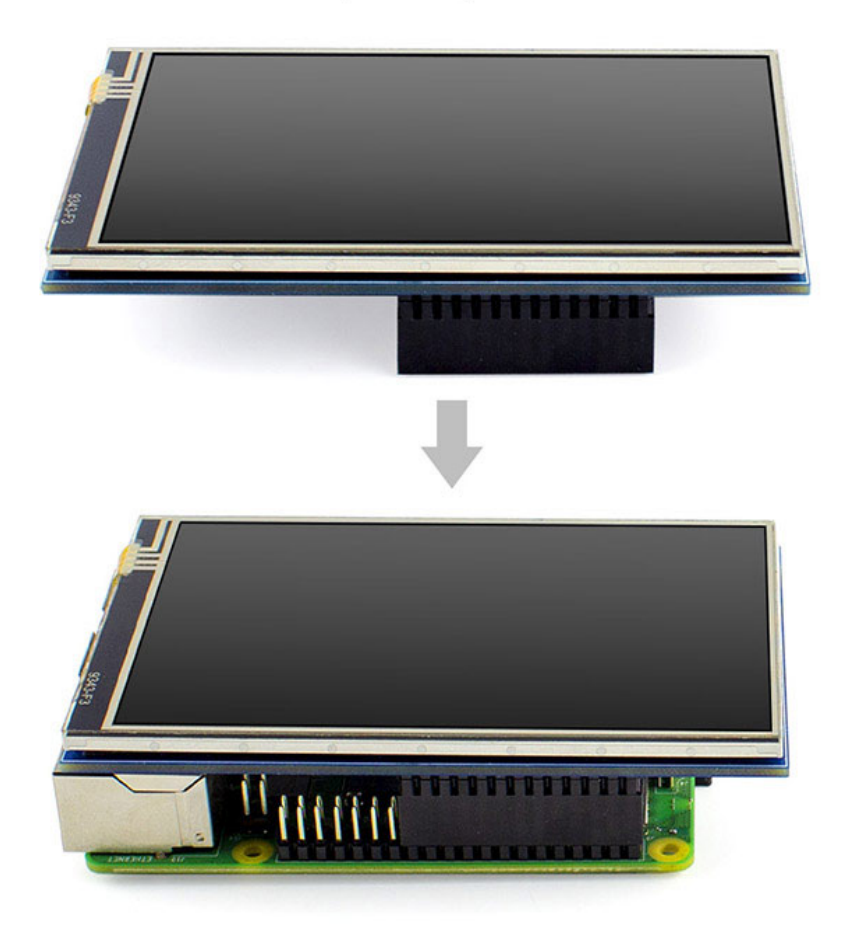

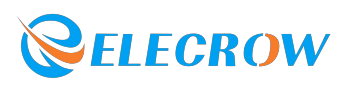

Note: Not included Raspberry Pi

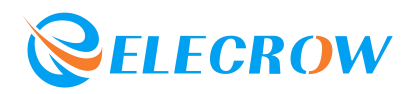

# HD interface to connect the main board and LCD display for HD transmission

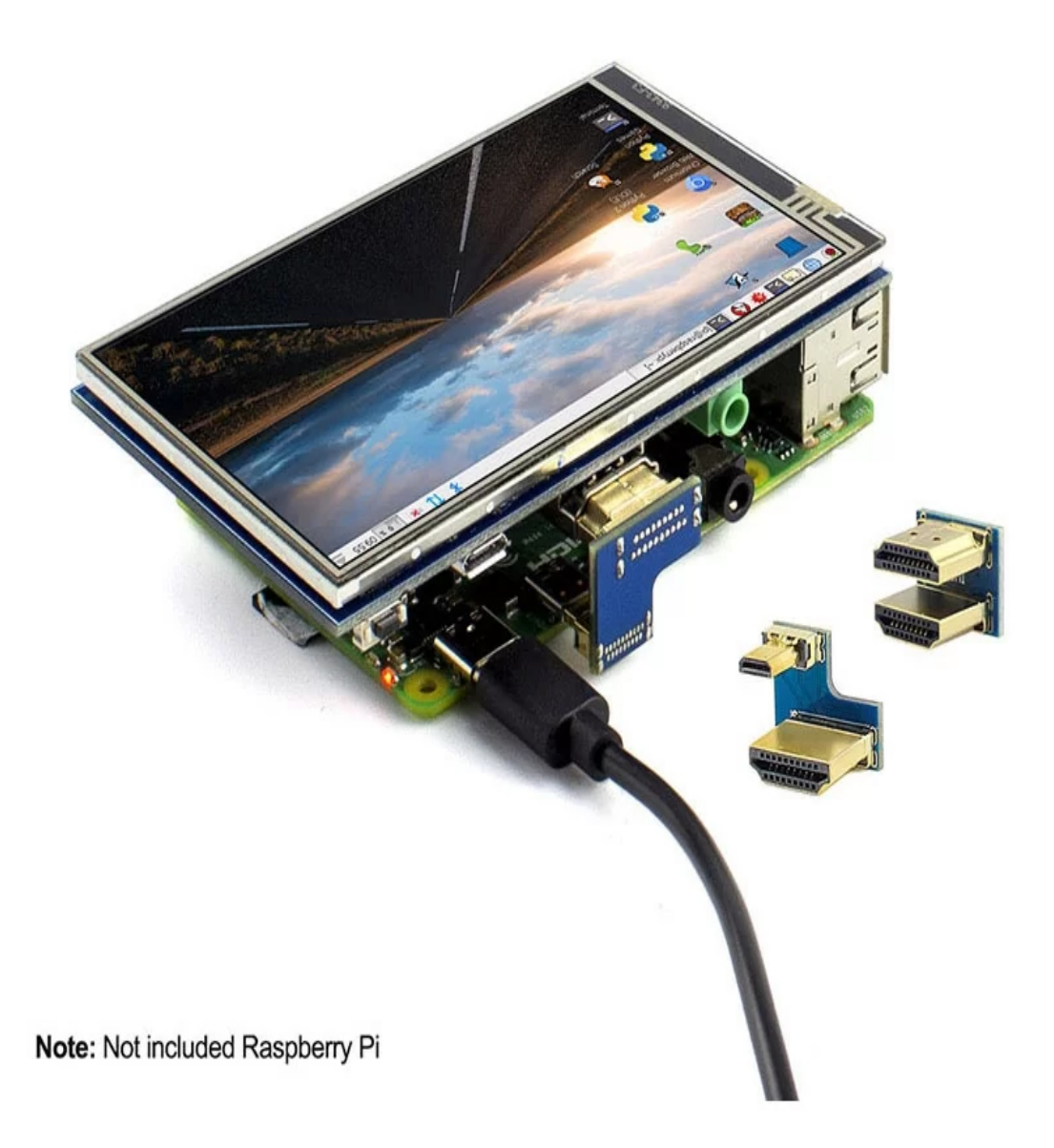

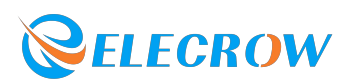

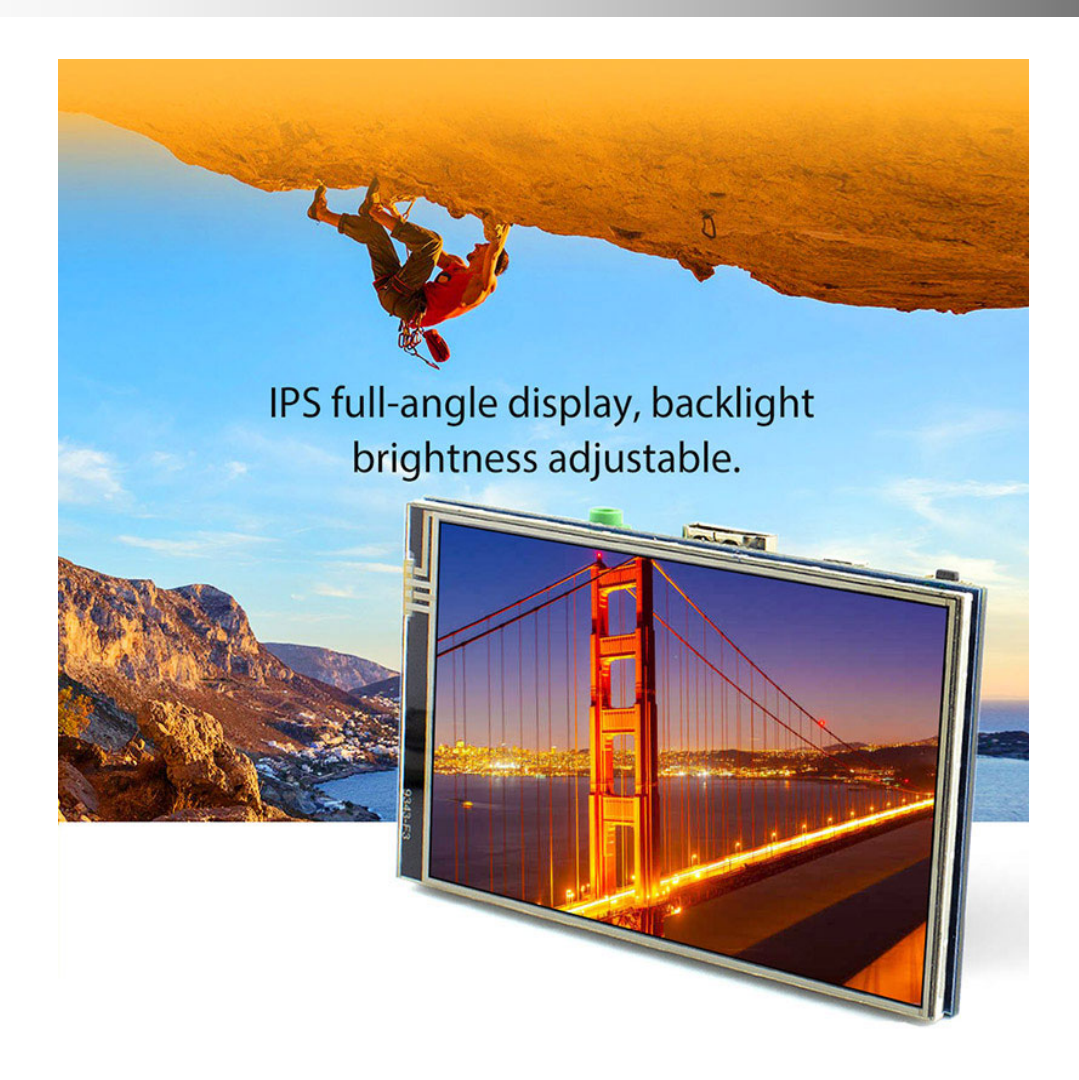

\*When working with Raspberry Pi 4,

for the system image of Raspberry Pi after 2021-10-30, for example on Bullseye, please modify "dtoverlay =vc4-kmsv3d"to "dtoverlay =vc4 -fkms-v3d"in the config file, otherwise it may fail to start. But on Buster, please commen t out "dtoverlay =vc4-fkms-V3D"by adding #.

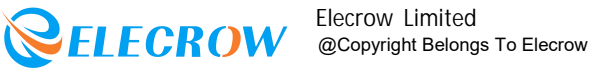

## 2.Features

- RaspberryPimonitorwithtouchcontrol(needtoinstall touchdriver)
- It can be used as standard HDMI output device for computer display(notouchfunction)
- Compatible with and can be directly inserted into all versions of raspberry PI motherboard(raspberry PI 1 generation B and Zero need additional HDMI cable)
- Compatible with Raspberry Pi A,B,A+,B+,and Pi2/3 /4/5 versions.
- Support HDMI audio output,backlight brightness adjustable.

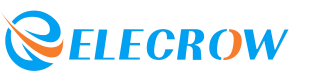

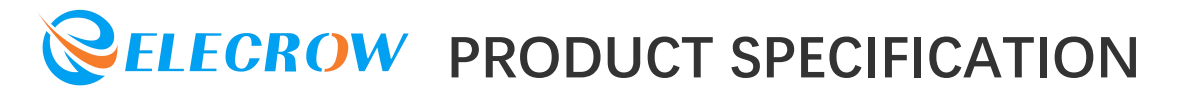

## **3.Specifications**

- Model:RR040IScreen
- Size:4inch
- Resolution: 800\*480 (Pixel)
- LCDType:TFT
- ModuleInterface:HDMI-

compatibleinterface • TouchScreenController :XPT2046

- LCDDriverIC:NT35510
- Backlight:LED
- Powerconsumption:0.16A\*5V
- USBcablefor5V/1Apower
- Workingtemperature ( ) :-20~70
- BacklightLifespan: 50000h
- ModulePCBSize:98.60\*58.05(mm)
- •

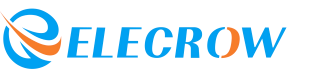

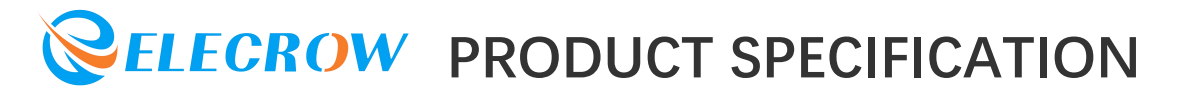

### **4.Interface Function**

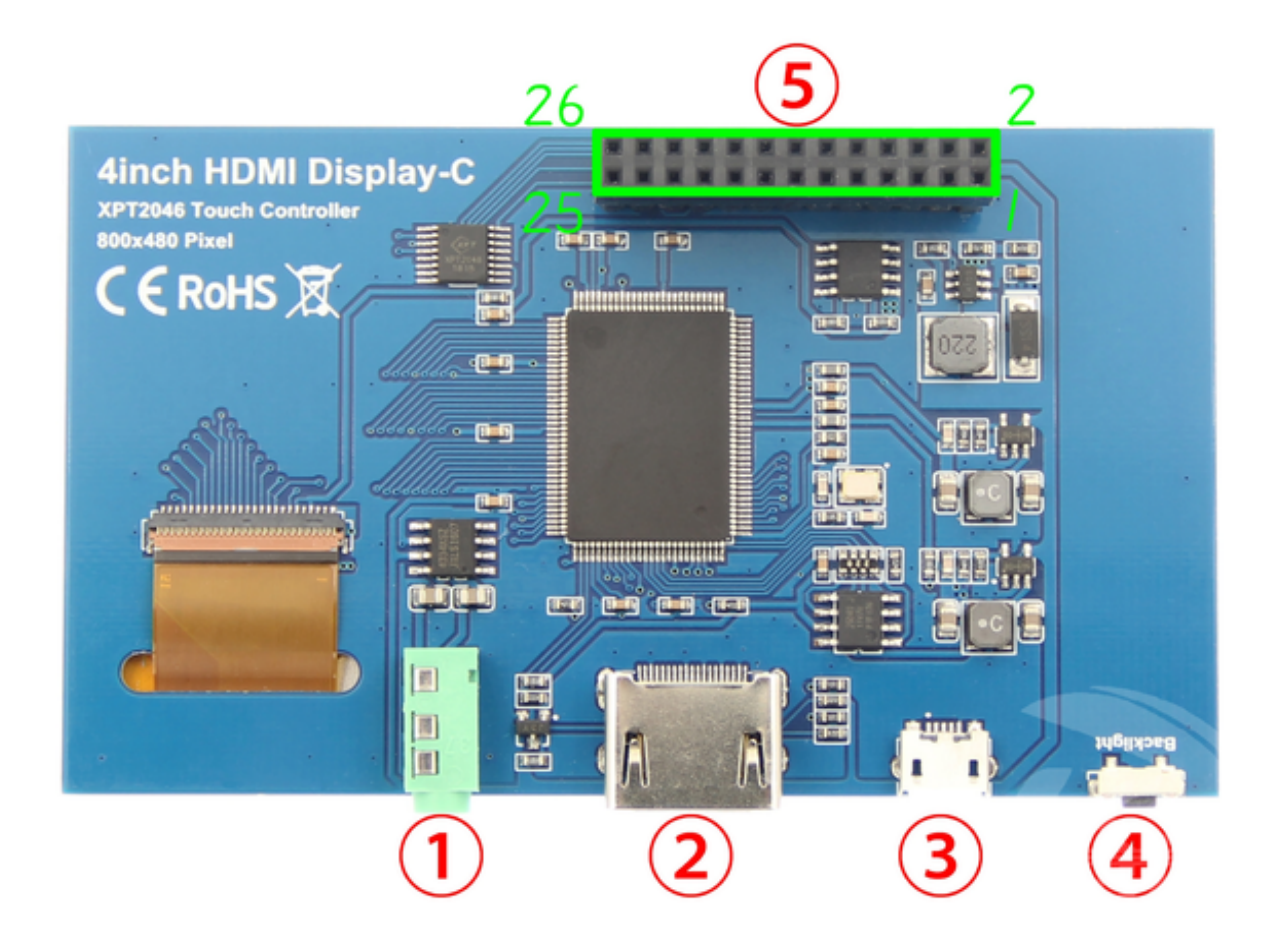

**(1)3.5mm Head phone Jack:Output audio** signal.

**(2)HDMI**: Used to connect the mainboard and LCDdisplay for HDMI transmission.

MicroUSB : Get 5V Power from USB, If (5)-13\*2Pin Socket has been connected that this USB interface can be No Connect.

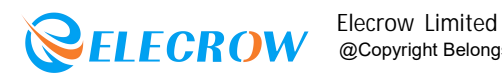

**(4)** Backlight adjustment button:

Short press backlight chang e 10%,

long press a few seconds to close backlight;short press to open backlight.

(5) 13\*2 Pin Socket : Get +5V Power from raspberry Pi to LCD at the same time transfer touch signal back to Raspberry Pi.

| Pin                  | Name   | Description                                                                                                |  |
|----------------------|--------|----------------------------------------------------------------------------------------------------|--|
| 1, 17                | 3.3V   | Power supply + 3.3V                                                                                        |  |
| 2、4                  | 5V     | Power supply +5V                                                                                           |  |
| 3、5、7、8、10、11、12、13、 | NC     | NC                                                                                                    |  |
| 15, 16, 18, 24       |        |                                                                                                    |  |
| 6, 9, 14, 20, 25     | GND    | GND                                                                                                    |  |
| 19                   | TP_SI  | SPI data input of touch panel                                                                              |  |
| 21                   | TP_SO  | SPI data output of touch panel                                                                             |  |
| 22                   | TP_IRQ | The touch panel is interrupted<br>and the low level is detected<br>when the touch panel is pressed<br>down |  |
| 23                   | TP_SCK | Touch the SPI clock signal of the panel                                                                    |  |
| 26                   | TP_CS  | Touch panel select signal, low<br>level select touch panel                                                 |  |

|  | 13*2 | Pin | Socket | interface | definition: |
|--|------|-----|--------|-----------|-------------|
|--|------|-----|--------|-----------|-------------|

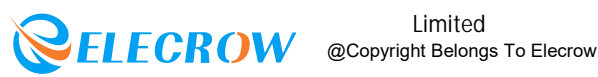

# 5.Uasge

Step1: Install Raspbian official image 1)Please download the image of the latest version from RaspberryPi'swebsite : https://wwwraspberry pi.org/downloads/raspbian/ 2)Download the compressed file to your PC and un pack it to get the .Imgfile. 3)The TF card is connected to the PC and formatted using the "SDFormatter" software.

4)Openthe "Win32DiskImager "software,select the system image prepared instep1) and click write to burn the system image.

5)Insert the TF card into the RaspberryPi.

6)Connect to RaspberryPi

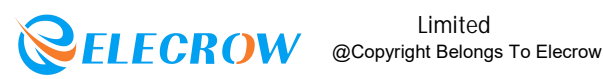

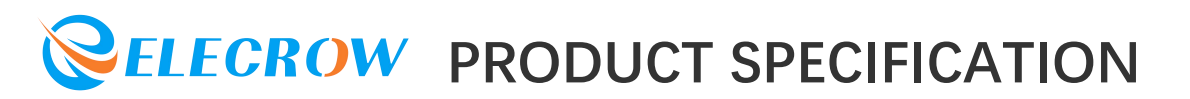

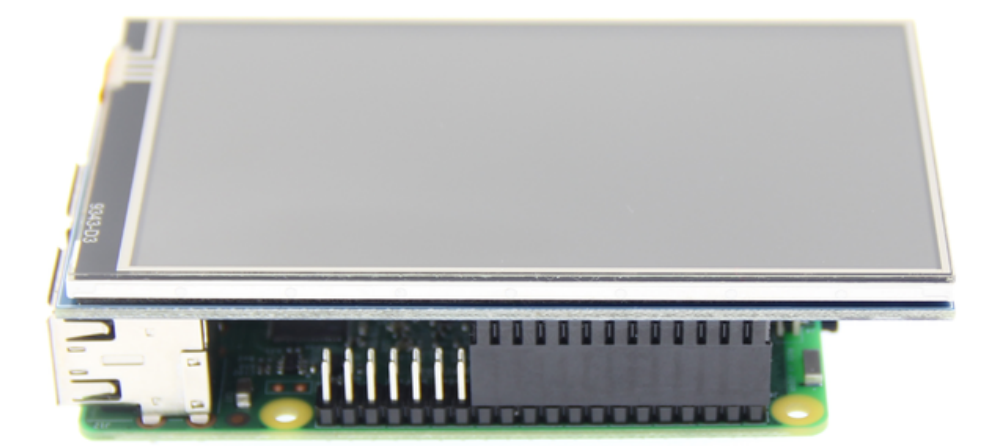

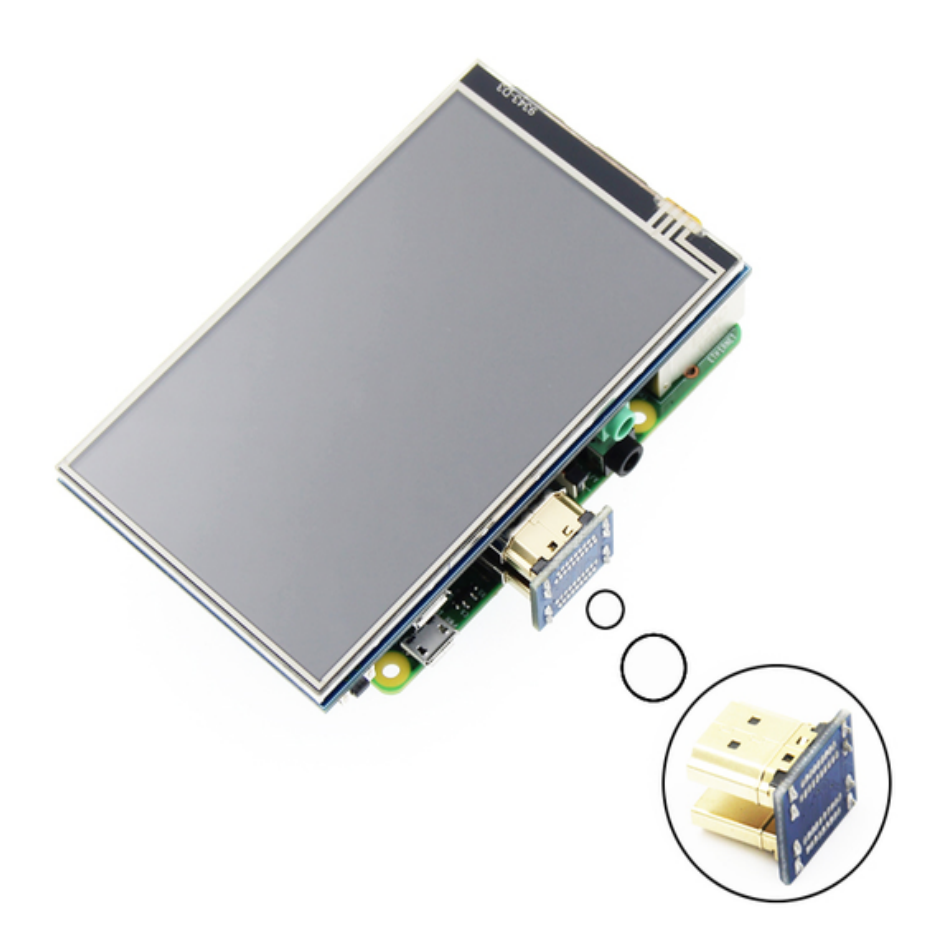

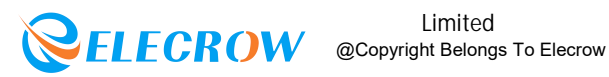

As shown in the figure, connect the LCD module to the Raspberry Pi Step2: Install the LCD driver Install drivers in the Raspbian system (Raspberry Pi requires Internet connection) 1)Log on to the Raspberry Pi terminal (User: pi; Password:raspberry) 2)Execute the following command (copy and paste it by right-clicking on the Putty window):

sudo rm -rf LCD-show<br></br> git clone https://github.com/goodtft/LCD-show.git chmod -R 755 LCD-show cd LCD-show/ sudo ./MPI4008-show

3)Wait for a moment after executing, the system will restart a utomatically. If the LCD can be normally displayed and touch ed, the installation of the driver is successful.

#### **B** Use with Ubuntu, Kali or RetroPie official image

A.Install Ubuntu, Kali or RetroPie official image 1)Please download the image of the latest version from blew websites.Ubuntu:https://ubuntu-mate.org/ raspberry-pi/Retro Pie:https://retropie.org.uk/download/ Kali:https://www.offensiv e-security.com/kali-linux-armimages/

2)Download the compressed file to your PC and unpack it to get the .lmg file.

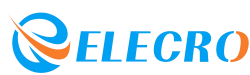

Limited ELECROW @Copyright Belongs To Elecrow

3)The TF card is connected to the PC and formatted using the "SDFormatter" software.

4)Open the "Win32DiskImager" software, select the system image prepared in step1)and click write to burn the system image.

5)Insertt he TF card into the RaspberryPi.

6)Connect to RaspberryPi.

**B.Install the LCD driver** 

Due to system differences, Ubuntu, Kali, RetroPie are temporarily unable to install drivers online.

Only the offline installation method can be used.

1)Download local drivers "LCD-show.tar.gz" (Note:if the version does not match, the LCD may not display properly)

Kali-2019.1-Drivers (seeattachment)

Ubuntu-18.04-Drivers (seeattachment)

RetroPie-Pi2-Pi3-Drivers (seeattachment)

RetroPie-Pi1-ZERO-Drivers (seeattachment)

2)Copy "LCD-show.tar.gz" to the Raspberry Pi system.

3)Log on to the Raspberry Pi terminal, Execute the following command.

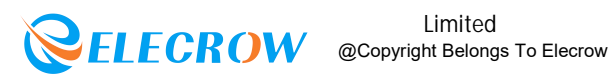

tar -xvzf LCD-show.tar.gz chmod -R 755 LCD-show cd LCD-show/ sudo ./MPI4008-show

4)After the installation of the LCD driver is completed, the system will restart automatically. If the LCD can be normally displayed and touched, the installation of the driver is successful.3:Use as PCMonitor

1)Connected the computer HDMI output to the LCD HDMI interface by HDMI cable.

2)Power to Micro USB interface

3) If you have multiple monitors, please pull the other displayer, and make this LCD as the only displayer for testing.

4)As computer monitors, the touch function will not be available.

If you have difficulty installing the driver, or if you still

can't use the display properly after installing the

driver, please try our already configured images for tested.

Just need download and write the image into the Micro SD card. DO NOT need any driver installation steps (see attachment for miror)

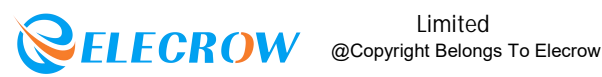

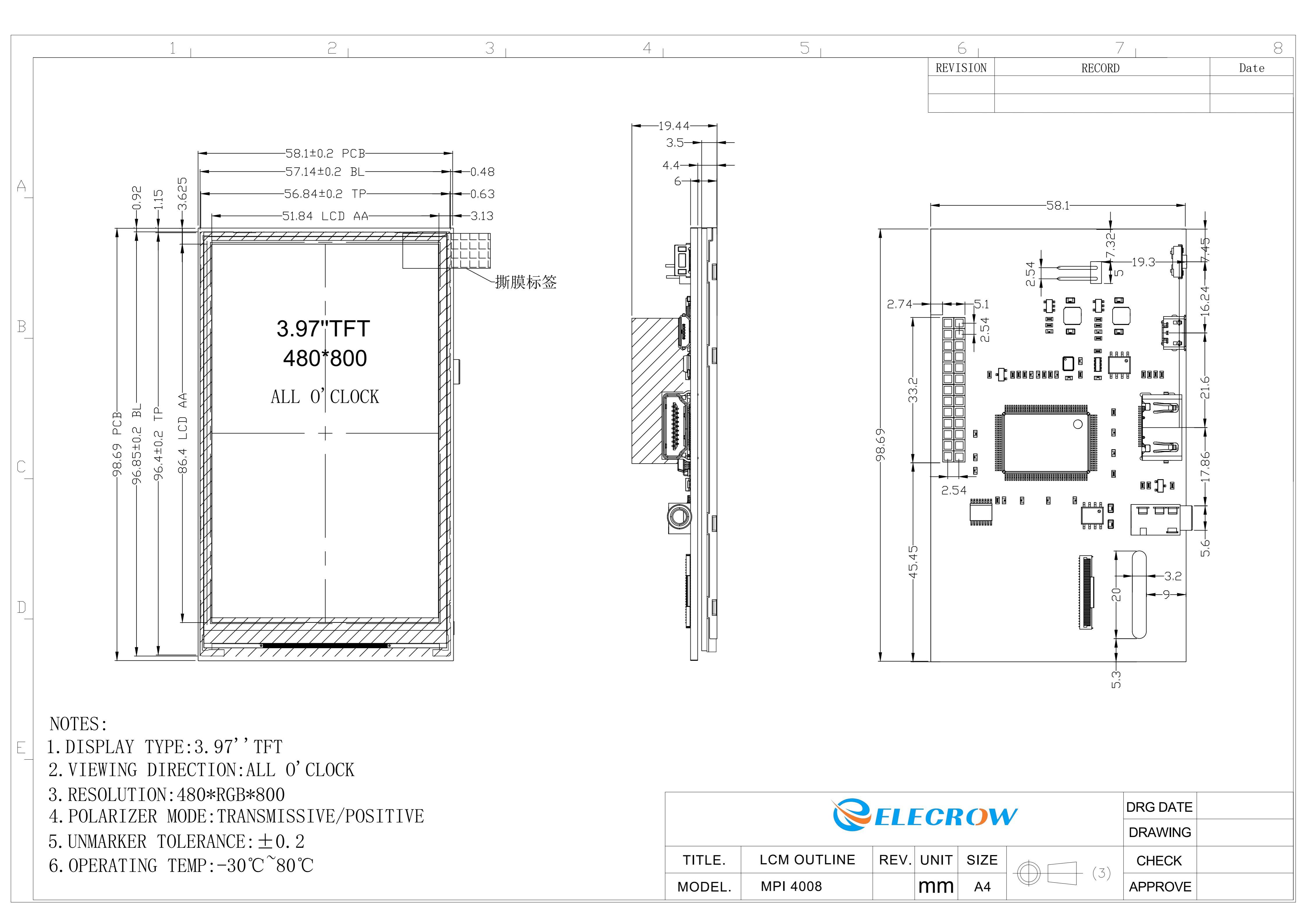